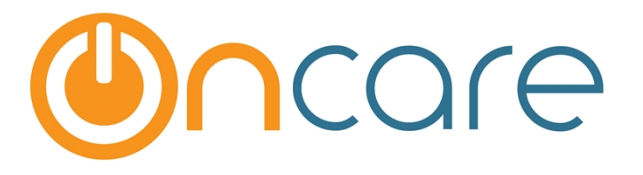

# **Role Management**

**User Guide** 

Last update August 28, 2016

#### Contents

| 1. | What is The Purpose                                | .2 |
|----|----------------------------------------------------|----|
| 2. | Role Management                                    | .2 |
| 3. | Add a New Role                                     | .3 |
| 4. | Use Case: Add a "Time Clock" Role and User Account | .4 |

#### 1. What is The Purpose

This User Guide explains the functionality of roles in the OnCare system including how to add a new role. OnCare is a role based system, meaning each user is assigned a role which determines access and available functions for that user.

Each OnCare account is pre-configured with a designated Company Super User role. This role has the highest access right to the system. This user can create roles and add additional users to access OnCare.

### 2. Role Management

Note: <u>The Role Management function is only available to the Company Super User</u>. The Role Management link is not visible under other roles.

| OnCare Office                                                                                               |                                                        | Hello, Simon Gen                                                                                    |
|----------------------------------------------------------------------------------------------------|--------------------------------------------------------|----------------------------------------------------------------------------------------------------|
| <ul> <li>Online Center Management</li> <li>Family Accounting</li> <li>Time / Attendance Tracking</li> </ul> | Online Marketing  Center Tour Request  Waitlist Online | Click here<br>System Administration<br>• Administrative Functions<br>• Role Management<br>• Reports |

The system comes with a list of default roles as shown below:

| Role Management |                    |          |        |             |               |
|-----------------|--------------------|----------|--------|-------------|---------------|
| 🕊 Back          |                    |          |        |             |               |
|                 | Add New Role       |          |        |             | View Active   |
|                 |                    |          |        |             | To view       |
|                 | Role Name          | Location | Status | Permission  | Pisplay Order |
|                 | Company Super User | Multiple | Active | View        | <b>▲</b> ▼    |
|                 | Company Admin      | Multiple | Active | View 🚩      | <b>▲ ▼</b>    |
|                 | Location Director  | Single   | Active | <u>View</u> | <b>▲ ▼</b>    |
|                 | Staff              | Single   | Active | <u>View</u> | <b>▲ ▼</b>    |
|                 | Parent             | Single   | Active | View        | A <b>T</b>    |

For a system defined role, you can only view the access control, by clicking on "View." For each user, you can assign admistrative functions by clicking on the choices of "Edit," "Read Only" or "No Access."

| Role Management                                                           |                                              |
|---------------------------------------------------------------------------|----------------------------------------------|
| K Back                                                                    |                                              |
| Role Name Location Director<br>Role Type Single Location<br>Status Active |                                              |
| Family Accounting Time & Attn. Tracking Center Tour Reque                 | est Waitlist Online Staff Mgmt. Batch Emails |
| * Module Level Access                                                     | Edit Module Read Only No Access              |
| *Administrative Functions                                                 | Edit Read Only No Access                     |
| *G / L Account Setup                                                      | Edit Read Only No Access                     |
| *Employers Setup                                                          | Edit Read Only No Access                     |
| *View Employers                                                           | Edit Read Only No Access                     |
| *Add/Edit Employer                                                        | Edit Read Only No Access                     |
| *Search Across Centers                                                    | Edit Read Only No Access                     |
| *Program Setup                                                            | Edit Read Only No Access                     |
| *Withdrawal Reason Setup                                                  | Edit Read Only No Access                     |

By choosing "Edit" the user will have the ability to make changes within that administrative function. By choosing "Read Only" the user can access the function but cannot make changes. "No Access" disables the user from viewing or accessing the function.

#### 3. Add a New Role

If the existing roles do not meet your needs, you can create a role by clicking on Add New Role. For these user-created roles, you can edit the system access to meet your needs

| Role Management | (                  | lick here |        |             |               |   |
|-----------------|--------------------|-----------|--------|-------------|---------------|---|
| K Back          | Add New Role       |           |        |             | View Active V | ] |
|                 | Role Name          | Location  | Status | Permission  | Display Order |   |
|                 | Company Super User | Multiple  | Active | <u>View</u> | ▲ ▼           |   |

You specify the name of the Role, Role Type and Status for the new role. When complete, click "Save."

| Add/Edit Role Nam | ne and Location   | Enter Role Name and clic | k Save |
|-------------------|-------------------|--------------------------|--------|
| * Role Name       | Time Clock        |                          |        |
| * Role Type       | • Single Location | O Multiple Location      |        |
| * Status          | • Active          |                          |        |
|                   | Save Cance        | 21                       |        |
|                   |                   |                          |        |
|                   | . # -1            |                          |        |

#### 4. Example: Add a "Time Clock" Role and User Account

**Use Case:** It is very helpful to add a "Time Clock" role. Many centers have a staff member who opens the center in the morning. If the Sign In/Out computer is off-line, the opener needs to reboot to get the Sign In/Out program up and running before the first parent shows up.

When the center opener staff is setup as a user in OnCare and assigned the "Time Clock" role, they has access to launch the Sign In/Out program but have no access to other functions.

After you have added the "Time Clock" role, you can click on "Edit" to configure the access permission of this Time Clock role.

| Role Name          | Location | Status | Permission  | Display Order |
|--------------------|----------|--------|-------------|---------------|
| Company Super User | Multiple | Active | <u>View</u> | ▲ ▼           |
| Company Admin      | Multiple | Active | <u>View</u> | ▲ ▼           |
| Location Director  | Single   | Active | <u>View</u> | <b>▲ ▼</b>    |
| Staff              | Single   | Active | <u>View</u> | <b>~</b>      |
| Parent             | Single   | Active | <u>View</u> | Click here    |
| Time Clock         | Multiple | Active | Edit        | <b>▲ ▼</b>    |

| Family Accounting | Time & Attn. T | racking Cen   | ter Tour Request    | Waitlist Online | Staff Mgmt.   | Batch Emails Ca |
|-------------------|----------------|---------------|---------------------|-----------------|---------------|-----------------|
|                   | ×              |               | * Module Level A    | ccess 💿 Edi     | t Module 🔘 Re | ead Only ONo A  |
|                   | *Functions     |               | Select this tab     | • Edi           | t ORead Only  | ONo Access      |
|                   |                | *eMessagin    | g                   | 🔾 Edi           | t  Read Only  | O No Access     |
|                   |                | *Group Sign   | ı In                | ◯ Edi           | t   Read Only | O No Access     |
|                   |                | *Group Sign   | Out                 | 🔾 Edi           | t  Read Only  | No Access       |
|                   | *Reports       |               |                     | OEdi            | t   Read Only |                 |
|                   |                | *ID Code by   | Authorized Persor   | n 🔍 Edi         | t  Read Only  | O No Access     |
|                   |                | *ID Code by   | / Child             | 🔵 Edi           | t  Read Only  | No Access       |
|                   |                | *Children Cu  | urrently Checked Ir | n 📃 Edi         | t  Read Only  | No Access       |
|                   |                | *Center Atte  | endance Summary     | 🗌 Edi           | t   Read Only | No Access       |
|                   |                | *Billing By A | ttendance           | 🗌 Edi           | t 🖲 Read Only |                 |
|                   |                | *Failure to S | SignOut             | 🔵 Edi           | t   Read Onl  | You can adjust  |
|                   |                | *Late Pick-u  | ip Report           | 🔵 Edi           | t 🖲 Read Onl  | permission here |
|                   | *Launch Sign   | In/Out Progra | im                  | • Edit          | Read Only     |                 |
|                   | *Child Time Ca | ard Details   |                     | OEdit           | e 🖲 Read Only |                 |
|                   | *Minute Menu   | Attendance    |                     | OEdit           | Read Only     | No Access       |
|                   | *Add / Edit Au | thorized Pers | on Details          | OEdit           | Read Only     | No Access       |

For Time Clock role, click on the "Time & Attn. Tracking" tab to edit the access permission.

After you have created and configured the the new "Time Clock" role, you can proceed to create a new user account for time clock access purpose. Follow the steps below to add the time clock user:

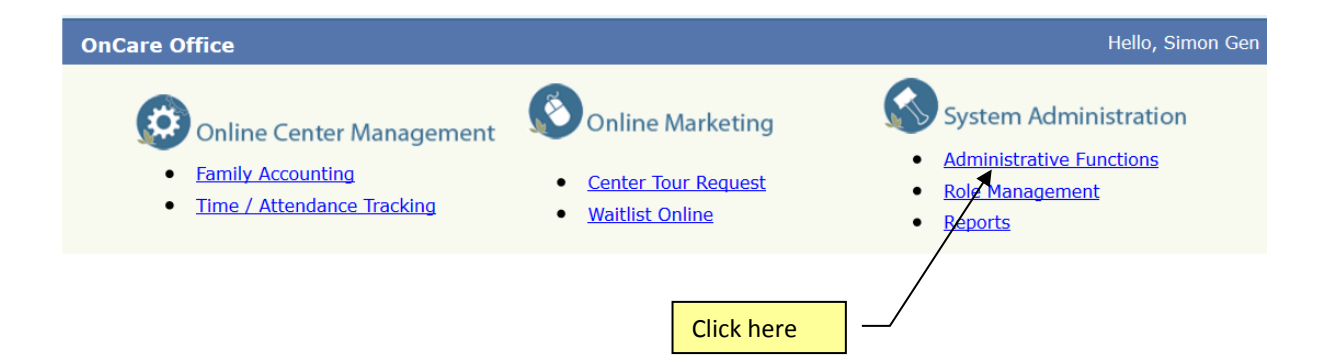

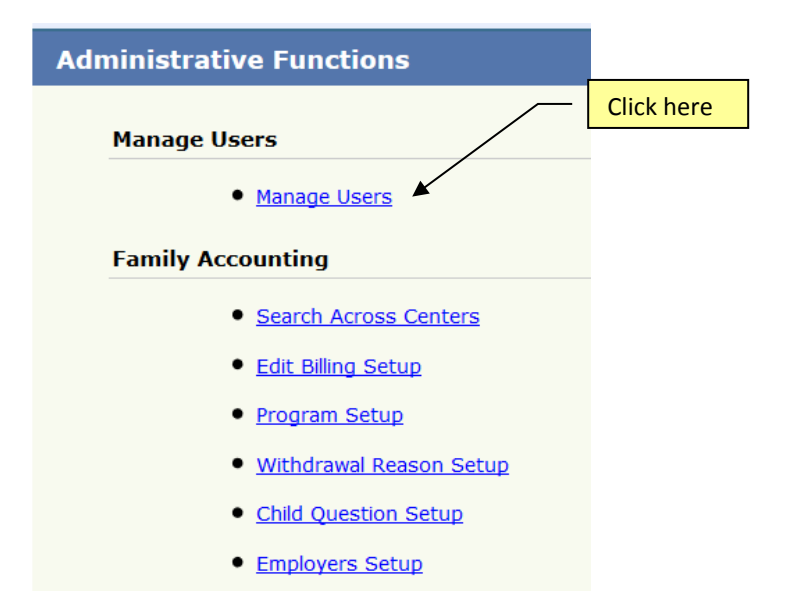

## **IMPORTANT: DO NOT ADD New Staff User**

DO NOT create staff login to OnCare under "Manage Users."

Regular staff login should be created under staff record. See section 5 in the **Staff Record User Guide.** 

You should only add administrative users under "Manage Users."

| User Management |          | Click here    | Add New User |
|-----------------|----------|---------------|--------------|
| User Search     |          |               |              |
| First Name      |          | Role Name     | ALL 🗸        |
| Last Name       |          | Location Name | ALL 🗸        |
| User Name       |          |               |              |
| Status          | Active 🗸 |               |              |
|                 |          |               | Search       |
|                 |          |               |              |

| User Management                      |                                            | User name must be unique across the entire<br>OnCare system so you need to come up with a<br>unique name that is not used by others |                            |        |
|--------------------------------------|--------------------------------------------|----------------------------------------------------------------------------------------------------|----------------------------|--------|
| ≪ Back<br>* First Name<br>* Username | Time                                       | * Last Name (<br>* Password •                                                                                                    | Clock                      |        |
|                                      |                                            | Password Strength Meter<br>*Re-enter Password                                                                                       |                            |        |
| * Email<br>* Status<br>* Role Name   | emailaddress@yahoo.com Active   Time Clock | * Company Name                                                                                                    | OnCare - System Evaluation | Acco ∨ |
| * Location Assignment                |                                            | Assign the Time Clo<br>role you have creat<br>step above                                                                            | ock<br>ted in              |        |
|                                      |                                            | Save                                                                                                    |                            |        |

#### **<u>Recommendation</u>**: Check out the new Time Clock user login that you have created.

Login to OnCare using the new Time Clock user account to check out the user access. For example, when time clock users click on Family Accounting, they will see the following:

| Unauthorized Access                                                                                                    |
|----------------------------------------------------------------------------------------------------|
| Your user role does not provide access to this page, please choose another page or contact your administrator.<br>Back |